# ENGR 4421:Robotics II

# ROS Tutorial: URDF (Unified Robot Description Format)

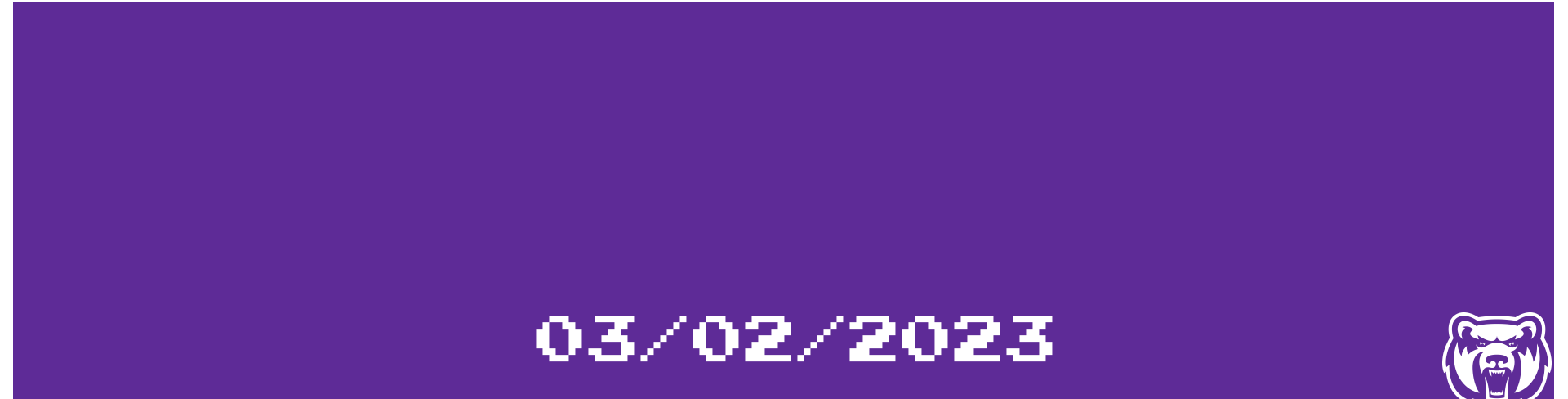

# Outline

- Concepts
- Link
- Joint
- Example

#### R.O.B.O.T. Comics

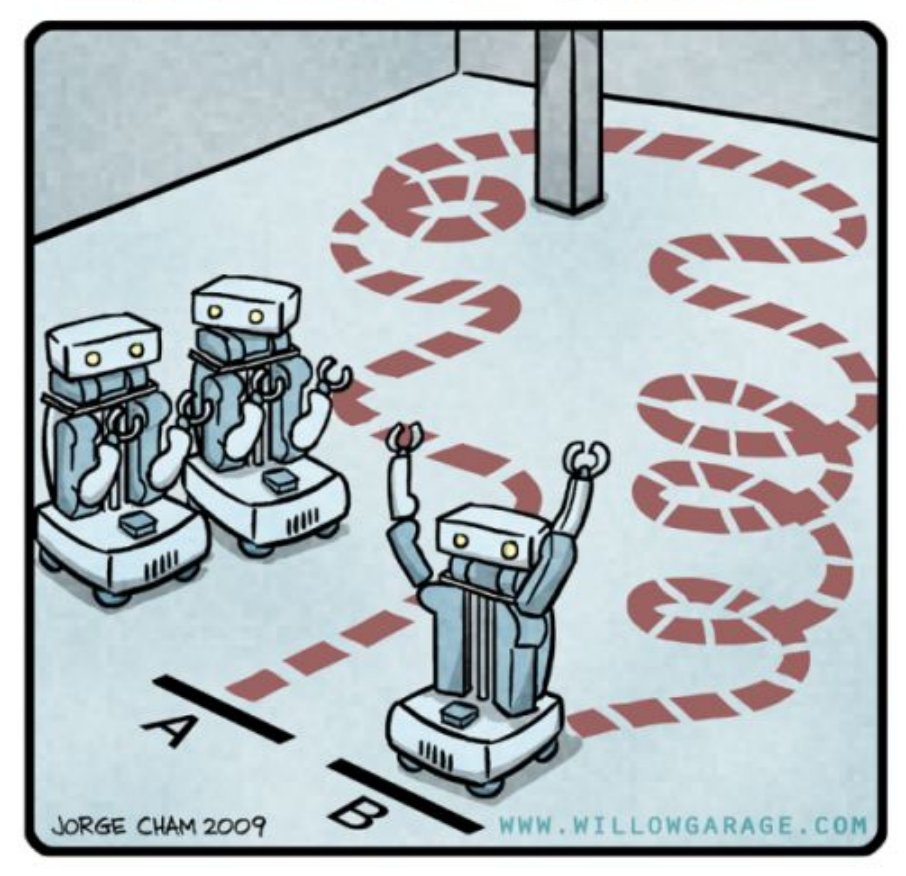

"HIS PATH-PLANNING MAY BE SUB-OPTIMAL, BUT IT'S GOT FLAIR."

#### **Transforms**

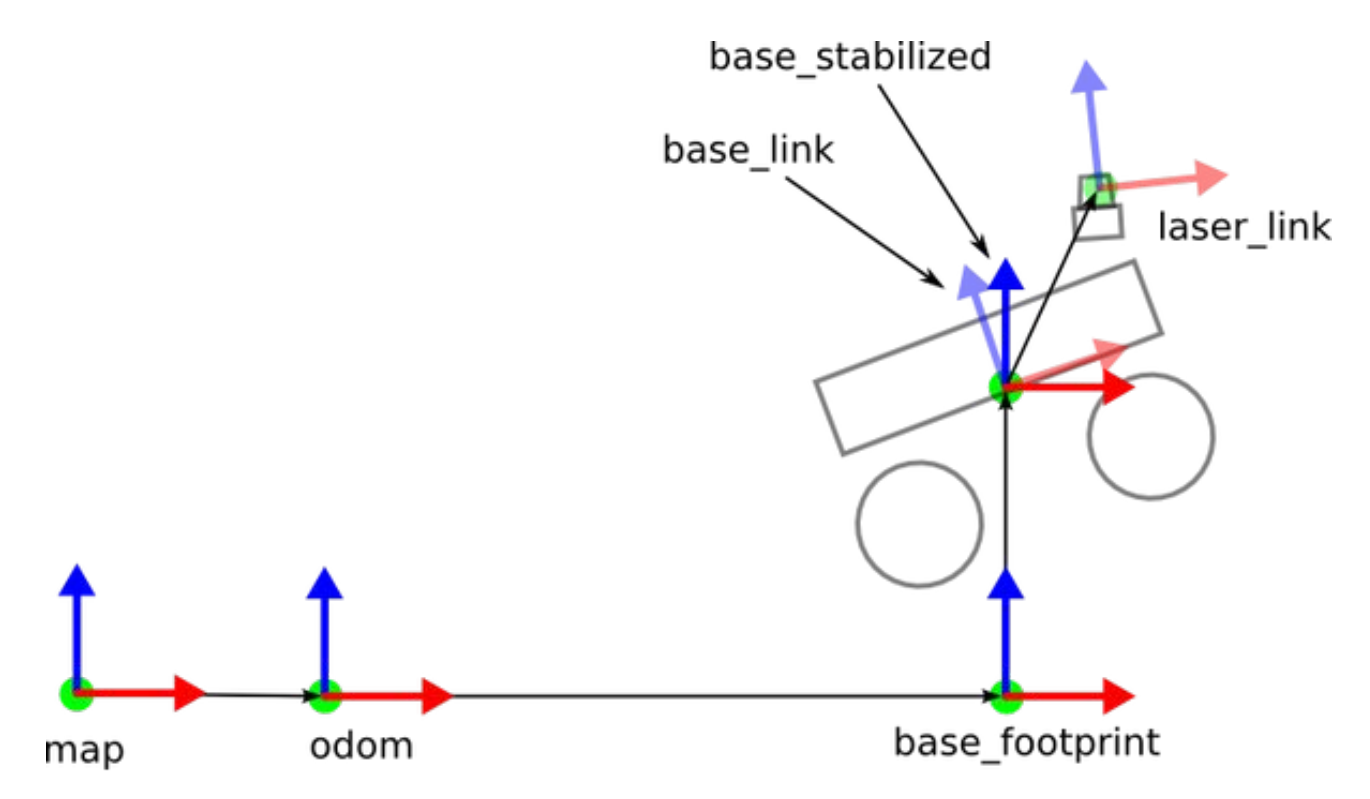

We can use reference frames to represent spatial relationships between robotic components. In a navigation task, such relationships will be used to localize the robot in a map.

#### URDF Concepts

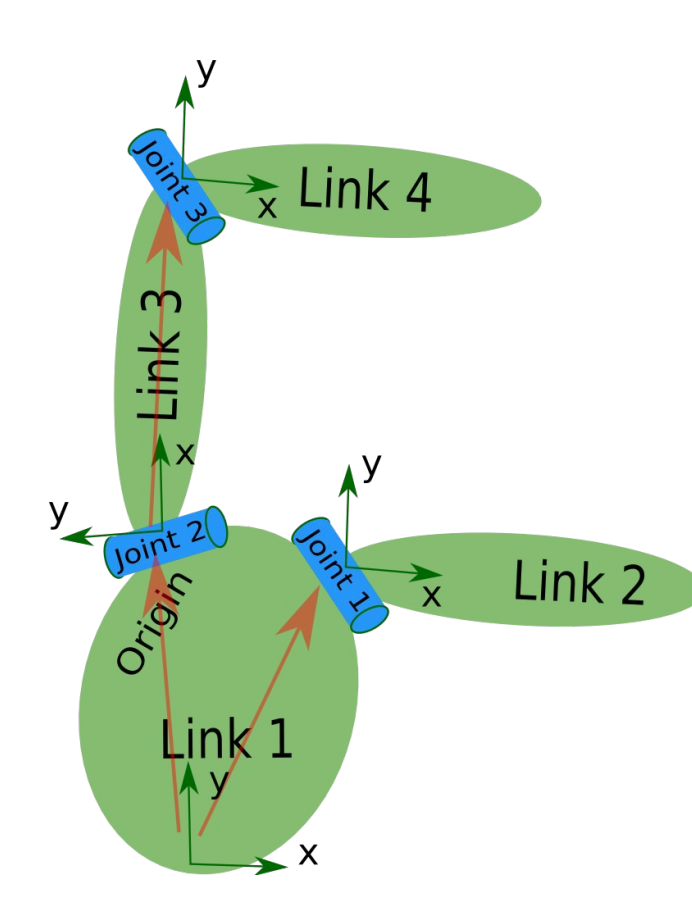

- The Unified Robot Description Format (URDF) is an XML specification to describe a robot, which covers
  - Kinematic and dynamic description of the robot Visual representation of the robot Collision model of the robot

- The description of a robot consists of a set of link elements, and a set of joint elements connecting the links together.
- Limitations: cannot describe parallel robots; cannot deal with flexible/transformable links (rigid body only).

```
File structure:
<robot name="robot_name">
    <link> ... </link>
    link> ... </link>
    k> ... </link>
    <joint>
                    </joint>
              . . . .
    <ioint>
             .... </joint>
    <joint>
                    </joint>
              . . . .
</robot>
```

# URDF Helpful Resources

- Tutorial page: <a href="https://docs.ros.org/en/humble/Tutorials/Intermediate/URDF/URDF-Main.html">https://docs.ros.org/en/humble/Tutorials/Intermediate/URDF/URDF-Main.html</a>
- Tutorial Package: <a href="https://github.com/ros/urdf-tutorial/tree/ros2">https://github.com/ros/urdf\_tutorial/tree/ros2</a>
- Concepts explain/API: <u>http://wiki.ros.org/urdf/XML</u>
- Example Repository: <u>https://github.com/linzhangUCA/homeplater</u>

#### Build A Robot Description Package from Scratch

• Create workspace:

mkdir -p ~/<workspace\_name>/src

- Create a package: cd ~/<workspace\_name>/src ros2 pkg create --build-type ament\_python <package\_name>
- Create data directories: cd <package\_name> mkdir launch/ urdf/ rviz/
- Edit package.xml: code package.xml # make sure vscode is available
- Edit setup.py: code setup.py
- Edit launch file: code launch/<launch\_filename>.launch.py
- Edit URDF file: code urdf/<urdf\_filename>.urdf

#### package.xml

<?xml version="1.0"?>

<?xml-model href="http://download.ros.org/schema/package\_format3.xsd" schematypens="http://www.w3.org/2001/XMLSchema"?>
schemat="3">

<name>package\_name</name>

<version>0.0.0</version>

CHANGE package\_name (line 4) TO ACTUAL PACKAGE NAME

<description>TODO</description>

<maintainer email="todo@todo">TODO</maintainer> <license>TODO</license>

<exec\_depend>joint\_state\_publisher</exec\_depend>
<exec\_depend>joint\_state\_publisher\_gui</exec\_depend>
<exec\_depend>robot\_state\_publisher</exec\_depend>
<exec\_depend>rviz2</exec\_depend>
<exec\_depend>xacro</exec\_depend>

<test\_depend>ament\_copyright</test\_depend> <test\_depend>ament\_flake8</test\_depend> <test\_depend>ament\_pep257</test\_depend> <test\_depend>python3-pytest</test\_depend>

<export>
 <build\_type>ament\_python</build\_type>
 </export>
</package>

#### setup.py

import os
from glob import glob
from setuptools import setup

```
package_name = '<package_name>' # CHANGE <package_name> TO ACTUAL PACKAGE NAME
```

setup(

```
name=package_name,
version='0.0.0',
packages=[package_name],
data files=[
   ('share/ament_index/resource_index/packages',
       ['resource/' + package_name]),
    ('share/' + package_name, ['package.xml']),
    (os.path.join('share', package_name, 'launch'), glob(os.path.join('launch', '*'))),
    (os.path.join('share', package_name, 'urdf'), glob(os.path.join('urdf', '*'))),
    (os.path.join('share', package_name, 'rviz'), glob(os.path.join('rviz', '*'))),
1.
install_requires=['setuptools'],
zip_safe=True,
maintainer='TODO',
maintainer_email='todo@todo',
description='TODO',
license='TODO',
tests_require=['pytest'],
entry_points={
    'console_scripts': [
    ],
},
```

# <launch\_filename>.launch.py

• Copy the contents in:

https://raw.githubusercontent.com/linzhangUCA/homeplater/visual/hpr\_description/launch/view\_homeplater.launch.py to launch/<launch\_filename>.launch.py

• Change line 13, 14 according to your own configurations:

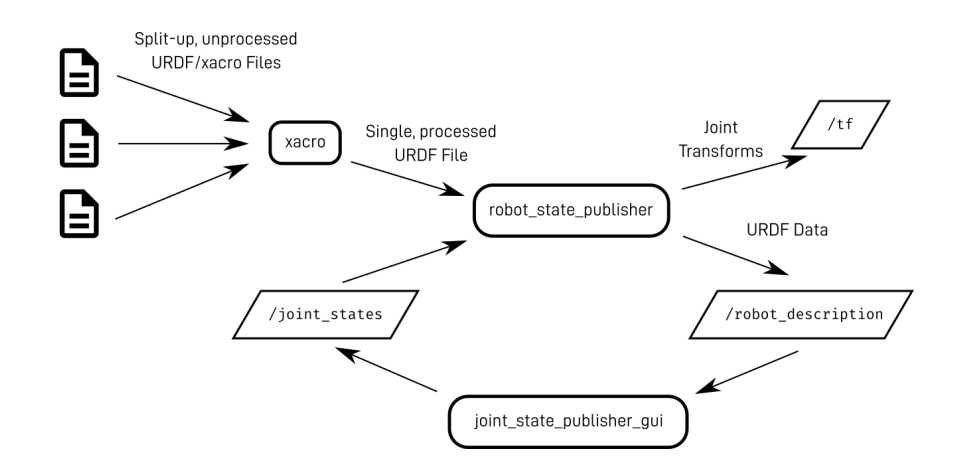

#### Install Dependencies with rosdep

sudo rosdep init

rosdep update

cd ~/<workspace\_name>/

rosdep install --from-paths src -y --ignore-src

#### URDF: Link

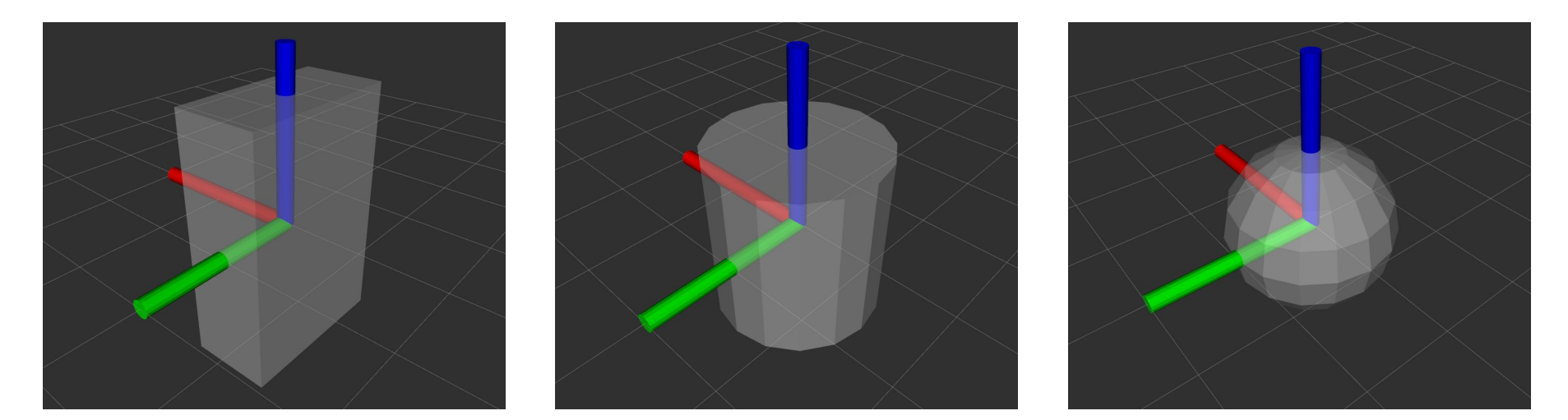

<box size="1 2 3"/>

<cylinder radius="1" length="2"/> <sphere radius="1"/>

### URDF: Link

```
<?xml version="1.0"?>
<robot name="robot_name">
   k name="base_link">
        <visual>
            <geometry>
               <box size="0.16 0.16 0.005"/>
            </geometry>
       </visual>
   </link>
</robot>
```

#### Launch joint\_state\_publisher, robot\_state\_publisher, rviz

cd ~/<workspace\_name>/

colcon build

source install/local\_setup.bash

ros2 launch <package\_name> <launch\_filename>.launch.py # you can execute this anywhere

#### You'll want to perform this step every time you add new stuff in the urdf file.

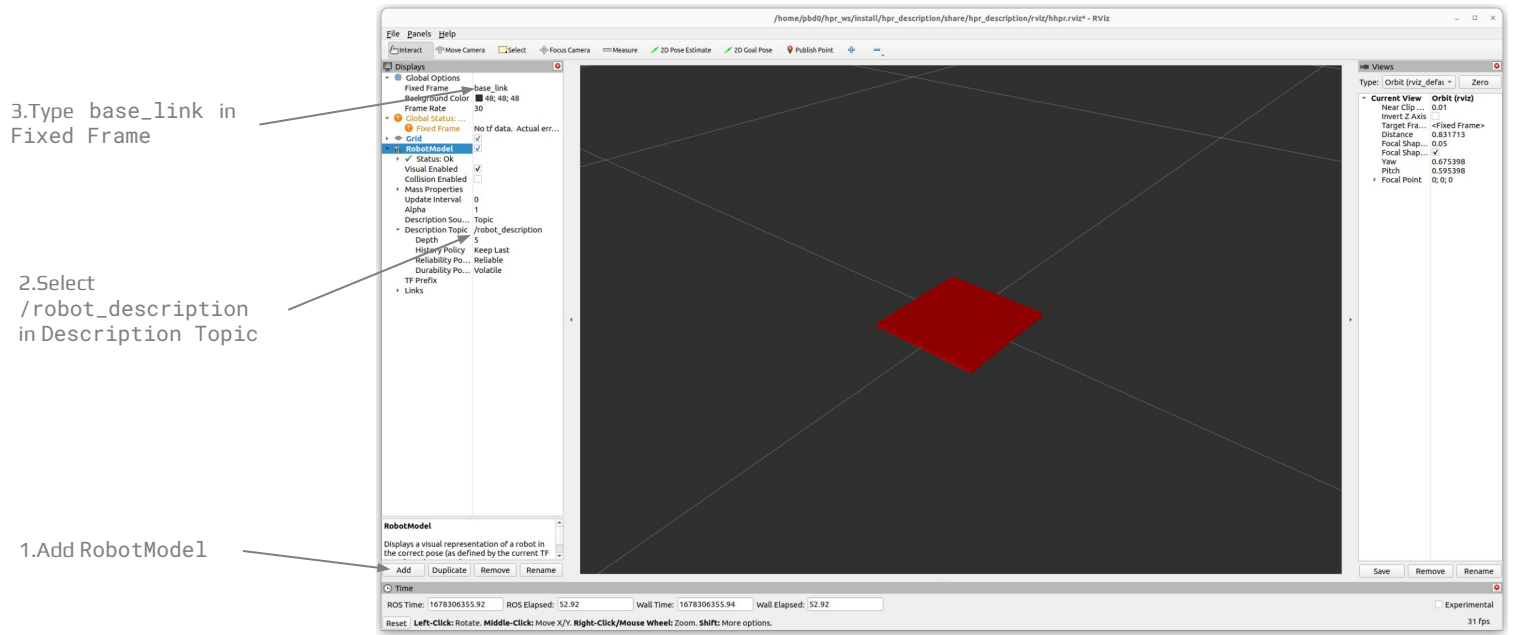

#### URDF: Joint

```
<?xml version="1.0"?>
<robot name="robot_name">
```

```
• • •
```

```
<joint name="caster joint" type="fixed">
        <parent link="base_link"/>
        <child link="caster"/>
        <origin xyz="-0.092 0 -0.0185" rpy="0.707 -0.707 -1.571"/>
</joint>
```

```
<link name="caster">
</link>
```

```
<joint name="left_wheel_joint" type="continuous">
        <parent link="base_link"/>
        <child link="left_wheel"/>
        <origin xyz="0.048 0.095 0" rpy="1.571 0 0"/>
        <axis xyz="0 0 1" />
</joint>
```

```
<link name="left_wheel">
</link>
</robot>
```

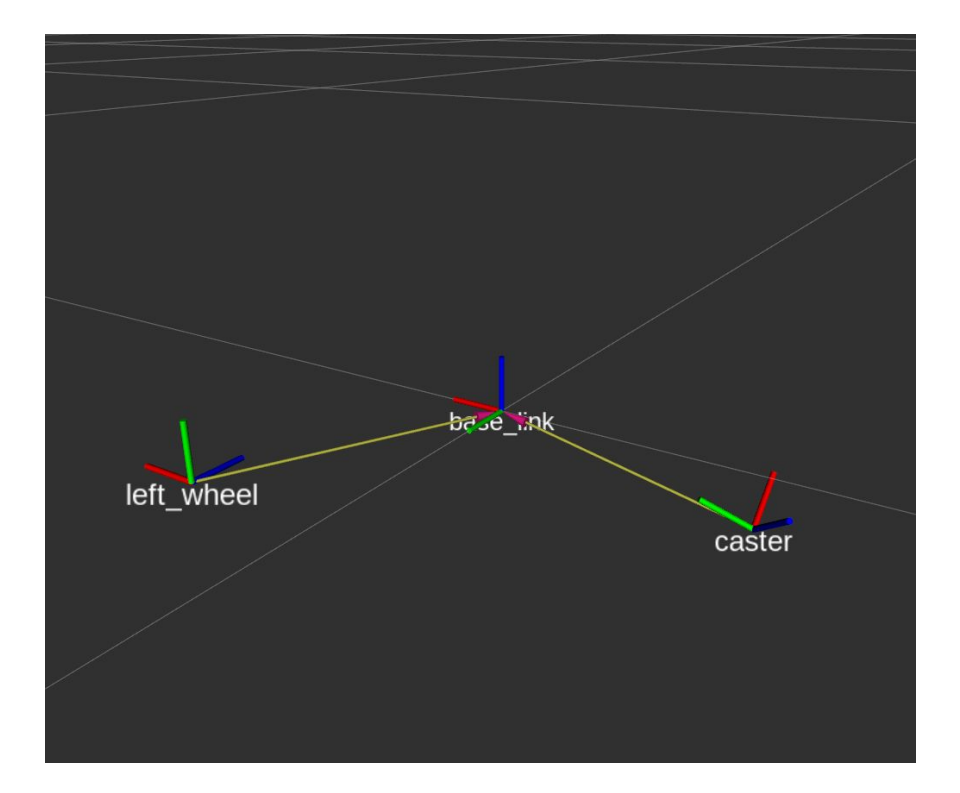

#### URDF: Color

```
<?xml version="1.0"?>
<robot name="robot_name">
```

```
<material name="purple">
<color rgba="0.3098 0.1765 0.4980 1" />
</material>
```

```
<link name="base_link">
<visual>
<geometry>
<box size="0.16 0.16 0.005"/>
</geometry>
<material name="purple"/>
</visual>
</link>
```

</robot>

# Save rviz config

- 1. Check the <rviz\_filename> at line 15, in launch/<launch\_filename>.launch.py
- 2. When everything is ready (RobotModel and TF added, Fixed Frame set to /base\_link, the location and color of all the links are correct). Click "File -> Save Config As". Then, save the config file to ~/<workspace\_name>/src/<package\_name>/rviz/<rviz\_filename>.rviz</package\_name>/rviz/<rvis\_filename>.rvis</package\_name>/rvis/<rvis\_filename>.rvis</package\_name>/rvis/<rvis\_filename>.rvis</package\_name>/rvis/</package\_name>/rvis/</package\_name>/rv
- 3. Next time, ros2 launch <package\_name> <launch\_filename>.launch.py should bring up rviz with the saved configuration.

#### xacro:property

<?xml version="1.0"?> <robot xmlns:xacro="http://www.ros.org/wiki/xacro" name="robot\_name">

<xacro:property name="caster\_xoffset" value="-0.044" />
<xacro:property name="caster\_radius" value="0.014" />
<xacro:property name="wheel\_zoffset" value="-0.013" />
<xacro:property name="wheel\_radius" value="0.0325" />

```
. . .
```

```
<joint name="caster_joint" type="fixed">
    cparent link="base_link" />
    <child link="caster" />
    <origin xyz="${caster_xoffset} 0.0 ${caster_radius - wheel_radius + wheel_zoffset}" />
</joint>
```

- - -

#### xacro:macro

```
<?xml version="1.0"?>
<robot xmlns:xacro="http://www.ros.org/wiki/xacro" name="robot_name">
    <xacro:macro name="wheel" params="prefix y_reflect">
       <joint name="${prefix}_joint" type="continuous">
            <parent link="base_link" />
           <child link="${prefix}_link" />
           <origin xyz="${wheel_xoffset} ${y_reflect*wheel_yoffset} ${wheel_zoffset}" rpy="${-pi/2} 0 0" />
           <axis xyz="0 0 1" />
       </joint>
        <link name="${prefix}_link">
            <visual>
                <geometry>
                    <cylinder radius="${wheel_radius}" length="${wheel_width}" />
                </geometry>
                <material name="black" />
           </visual>
       </link>
    </xacro:macro>
    . . .
```

```
<xacro:wheel prefix="left_wheel" y_reflect="1" />
<xacro:wheel prefix="right_wheel" y_reflect="-1" />
```

### Full Examples

• Full URDF example:

https://github.com/linzhangUCA/homeplater/blob/1-visual/hpr\_description/urdf/homeplater.urdf

• Full XACRO example:

https://github.com/linzhangUCA/homeplater/blob/2-xacro/hpr\_description/urdf/homeplater.urdf.xacro